## Så dokumenterar du din potentiella vinnarraket i tävlingen "Fånga en raket" 2022.

Läs guiden nedan som förklarar hur du dokumenterar din raket och skickar den till oss.

- 1. Logga in på Markets och välj det konto som du har handlat på
- 2. Klicka på de tre strecken uppe i högra hörnet i webtradern (se bilden nedan)
- 3. Under "Reports" väljer du "Closed positions"

| marketsecom      |                  |           |          |         |                                                                                                    |                     | > 🚯 👫 👘 🖉 🖓 🖓 🚱 👘 🖓 👘 👘 👘 🕐 👘 👘 👘 👘 👘 👘 👘                               |
|------------------|------------------|-----------|----------|---------|----------------------------------------------------------------------------------------------------|---------------------|-------------------------------------------------------------------------|
| Q<br>sranch<br>L | Closed Positi    | ons       |          |         | © GMT+1 STORE CONTENT OF CONTENT OF CONTENT. |                     |                                                                         |
| watchust         | Instruments: All |           |          |         |                                                                                                    | My Partal           |                                                                         |
| FEATURED         | Symbol           | Direction | Quantity | Net P/L | Entry Time (GMT +1)                                                                                                    | Close Time (GMT +1) | Ventication Centre                                                      |
| INVEST           | ▶ Gold           |           |          |         |                                                                                                    |                     | Settings<br>Biocode                                                     |
| 山<br>HOICES      | ▶ Gold           |           |          |         |                                                                                                    |                     | - Reports<br>Account Statement                                          |
| Ð                | ▶ Boliden        |           |          |         |                                                                                                    |                     | Closed Positions                                                        |
|                  |                  |           |          |         |                                                                                                    |                     | Canothed Orders                                                         |
|                  |                  |           |          |         |                                                                                                    |                     | Switch to Demo                                                          |
| ettis            |                  |           |          |         |                                                                                                    |                     | Satieczp investments Limited, CySEC<br>regulated, license number 092/08 |
|                  |                  |           |          |         |                                                                                                    |                     |                                                                         |
| (콩)<br>BONDS     |                  |           |          |         |                                                                                                    |                     |                                                                         |
| 斑                |                  |           |          |         |                                                                                                    |                     |                                                                         |
| СКУРТО           |                  |           |          |         |                                                                                                    |                     |                                                                         |
|                  |                  |           |          |         |                                                                                                    |                     |                                                                         |
|                  |                  |           |          |         |                                                                                                    |                     |                                                                         |
|                  |                  |           |          |         |                                                                                                    |                     |                                                                         |
|                  |                  |           |          |         |                                                                                                    |                     |                                                                         |
|                  | Positions Orders |           |          |         |                                                                                                    |                     |                                                                         |

- 4. Under "Closed positions" och fältet "Instruments" (se bilden nedan), väljer du det instrument där du tror att du har en potentiell vinnarraket.
- 5. Under "Period" väljer du "Custom" och skriver in perioden "01/01/2022" till "28/02/2022"

| marketsecom |                                  |           |             |         |                    |                  |  |  |  |  |  |  |  |
|-------------|----------------------------------|-----------|-------------|---------|--------------------|------------------|--|--|--|--|--|--|--|
|             |                                  |           |             |         |                    |                  |  |  |  |  |  |  |  |
| Q<br>search | Closed Positions                 |           |             |         |                    |                  |  |  |  |  |  |  |  |
|             | Instruments: All<br>Total P/L: 1 | •         | Period: Cus | stom    | ▼ From: 15/12/2021 | To: 04/01/2022   |  |  |  |  |  |  |  |
| 118         | 5 1                              | Direction | r aty       | Net P/L | Entre (GMT +1)     | Close Time (7 1) |  |  |  |  |  |  |  |
| INVEST      | bloc                             | Buy       | <b>-</b>    | \$2.74  | 12/2021 17:18      | 29/12/2021:06    |  |  |  |  |  |  |  |
|             | ▶ Gold                           | Buy       | 1           | \$8.08  | 22/12/2021 17:18   | 28/12/2021 03:03 |  |  |  |  |  |  |  |
|             | ▶ Boliden                        | Buy       |             | \$22.29 | 12/11/2021 09:09   | 23/12/2021 09:07 |  |  |  |  |  |  |  |
| ****        |                                  |           |             |         |                    |                  |  |  |  |  |  |  |  |

6. Nu visas din potentiella vinnarraket på skärmen. Tryck på den lilla pilen framför instrumentnamnet (se bilden nedan) där du ser information om köp- och säljkurs (entry- och exit-pris) samt handelsdatumen. Det är den procentuella ändring mellan köp och sälj som är avgörande i tävlingen.

| mark                  | et         | secom                                                                                                    | >\$                    | Net P/L®<br>\$17.99 | Add Funds $\Theta$ | 8                   | 9:                  | :[] 1-Click | FD Real ~ | Ξ |  |  |  |  |  |
|-----------------------|------------|----------------------------------------------------------------------------------------------------|------------------------|---------------------|--------------------|---------------------|---------------------|-------------|-----------|---|--|--|--|--|--|
| Q<br>search<br>☆      | С          | losed Positio                                                                                                | ons                    |                     |                    |                     |                     |             |           |   |  |  |  |  |  |
|                       | Ins<br>Tot | truments: All<br>:al P/L: \$33.11                                                                            |                        | Period: Custo       |                    | From: 15/12/2021    | 🗂 To: 04/01/2022    |             |           |   |  |  |  |  |  |
| ntấ                   |            | Symbol                                                                                                    | Direction              | Quantity            | Net P/L            | Entry Time (GMT +1) | Close Time (GMT +1) |             |           |   |  |  |  |  |  |
| INVEST                |            | Gold                                                                                                    | Buy                    |                     | \$2.74             | 22/12/2021 17:18    | 29/12/2021 21:06    |             |           |   |  |  |  |  |  |
|                       |            | Gold                                                                                                    | Buy                    |                     | \$8.08             | 22/12/2021 17:18    | 28/12/2021 03:03    |             |           |   |  |  |  |  |  |
| R                     | -          | Boliden                                                                                                    |                        |                     |                    | 12/11/2021 09:09    | 23/12/2021 09:07    |             |           |   |  |  |  |  |  |
|                       |            | Entry Price: 306.71<br>Exit Price: 353.69<br>Position #: 6849862<br>Order #: 69302614<br>Close reason: Close | 208<br>11<br>ed by you |                     |                    |                     |                     |             |           |   |  |  |  |  |  |
| SHARES<br>(D)<br>ETFS |            |                                                                                                    |                        |                     |                    |                     |                     |             |           |   |  |  |  |  |  |

7. Ta en skärmdump, som förutom din vinnarraket också visar "CFD Real" uppe i högra hörnet (Se bilden ovan). Skicka bilden till oss via <u>denna sida</u>. När du skickar bilden till oss ska du i kommentarsfältet skriva in den procentuella ökningen på din raket samt skriva den mailadress som du använder till ditt Markets.com-konto. Om du är vinnaren kommer din potentiella vinnarraket att bli kontrollerad av Markets.com

## Hjälpmedel:

I <u>denna video</u> förklaras hur du tar en skärmdump både i Windows och Mac.

På denna sida kan du enkelt räkna ut den procentuella ökningen: <u>https://purecalculators.com/sv/percentage-increase-calculator</u>

I fältet "Ursprungligt värde" skriver du in ditt köppris och i "Resultat" skriver du in ditt säljpris. Du ser den procentuella ökningen i fältet "Ökning".